# MANUAL PARA CARGA DE FACTURAS CON ORDEN DE COMPRA

Desplegando el menú "Comprobantes" usted podrá seleccionar la opción:

#### "Ingresar Comprobantes con Orden de Compra"

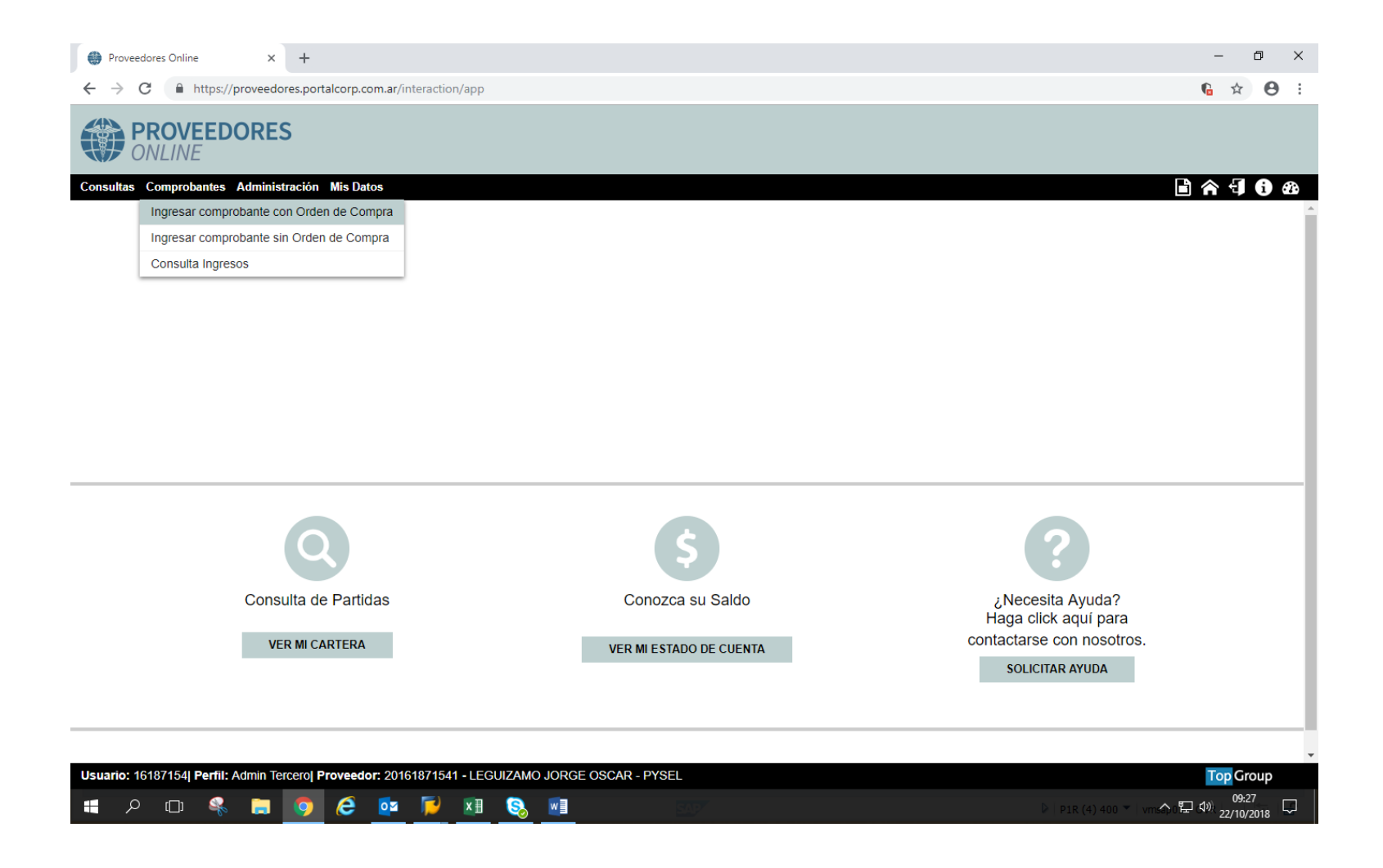

Aquí deberá corroborar que la/s orden/es de compra posean ingreso de material o servicio de la planta. Para ello complete los siguientes campos teniendo en cuenta que aquellos señalados con un asterisco rojo son obligatorios.

- \*Sociedad
- Nro. Orden de Compra Desde Nro. Orden de Compra Hasta (si factura una sola orden, puede ingresar solo la solapa "Desde" o colocarla en ambas para una búsqueda más rápida, o el rango que desee.)
- Fecha Orden de Compra Desde Fecha Orden de Compra Hasta (No complete este ítem y el anterior al mismo tiempo sin tener los datos precisos, ya que no traerá la información deseada).
- \*Moneda: Deberá seleccionar la moneda en la cual emitió su factura. (Si eligió Pesos, omitir los cuadros posteriores)

Factura emitida en Pesos (con Clausula en Moneda Extranjera)

Tilde el casillero "Tiene Clausula Moneda Extranjera" y complete los campos:

- a- \*Tipo Cambio Factura
- \*Tipo Cambio Orden de Compra
- \*Fecha de Factura

Factura emitida en Moneda Extranjera

Complete los campos:

- a- \*Tipo Cambio Factura
- b- \*Tipo Cambio Orden de Compra

Ingresados los datos seleccionar el botón "BUSCAR", esta acción generará que:

- No aparezcan datos, indicando que la orden de compra no tiene ingresos realizados, deberá entonces comunicarse con la persona de la planta que recibió el bien o prestación del servicio.
- Se visualicen uno o más ingresos, pudiendo estar parcial o totalmente realizados, estos deberán ser equivalentes a lo facturado, cualquier diferencia en la cantidad deberá comunicarse con la planta (de igual forma que se explica en ítem anterior). De existir una diferencia de precio, la comunicación será con el departamento de compras.
- Se visualicen los ingresos correspondientes a su facturación, en tal caso deberá tildar la posición a facturar y presionar el botón "PROCESAR SELECCIONADOS"

Recuerde que puede agrupar órdenes de compra e ítems de estas como desee -siempre que estén en la misma moneda-.

# Carga de un documento emitido en Pesos y Orden de compra sin clausula en moneda extranjera

| PROVEEDORES<br>ONLINE                               |                                         |                             |                                    |        |                  |                        |
|-----------------------------------------------------|-----------------------------------------|-----------------------------|------------------------------------|--------|------------------|------------------------|
| Consultas Comprobantes Configuración Administración | Noticias Mis Datos                      |                             |                                    |        |                  | 6 E A                  |
| COMPROBANTES CON ORDEN DE COMPRA                    |                                         |                             |                                    |        |                  |                        |
| Proveedor                                           | 30500938125 ROEMMERS S.A.I.C.F Q        | Sociedad*                   | Gramon Millet S.A.                 |        |                  |                        |
| Nro. Orden Compra Desd                              | e 5500001935                            | Nro. Orden Compra Hasta     | 5500001935                         |        |                  |                        |
| Fecha Orden de Compra Desd                          | e 🔐                                     | Fecha Orden de Compra Hasta | <b>#</b>                           |        |                  |                        |
| Moneda                                              | <ul> <li>Pesos</li> </ul>               |                             | 🔲 Tiene Cláusula Moneda Extranjera |        |                  |                        |
|                                                     |                                         |                             |                                    |        |                  |                        |
|                                                     |                                         |                             |                                    | BUSCAR | LIMPIAR FILTRO   | PROCESAR SELECCIONADOS |
| RESULTADO DE BÚSQUEDA                               |                                         |                             |                                    |        |                  |                        |
| ORDEN DE COMPRA POSICIÓN                            | DESCRIPCIÓN                             | REMITO                      | CANTIDAD PENDIENTE MONEDA          |        | IMPORTE UNITARIO | IMPORTE PENDIENTE 🕨    |
| 5500001935 00010                                    | DENTIMAX ULTRA Crema s/Sab Gr MP Pesada | 0034-00030859               | 500.00000 \$                       |        | 366.95000        | 183,475,00000          |

## Carga de un documento emitido en Pesos y Orden de compra con cláusula en moneda extranjera

| PROVEEDORES<br>ONLINE                                  |                                         |                             |                                  |        |                  |                        |
|--------------------------------------------------------|-----------------------------------------|-----------------------------|----------------------------------|--------|------------------|------------------------|
| Consultas Comprobantes Configuración Administración No | vticias Mis Datos                       |                             |                                  |        |                  | r 4 ()                 |
| COMPROBANTES CON ORDEN DE COMPRA                       |                                         |                             |                                  |        |                  |                        |
| Proveedor*                                             | 30500938125 ROEMMERS S.A.I.C.F Q        | Sociedad*                   | Gramon Millet S.A.               |        |                  |                        |
| Nro. Orden Compra Desde                                | 5500001935                              | Nro. Orden Compra Hasta     | 5500001935                       |        |                  |                        |
| Fecha Orden de Compra Desde                            | <b>**</b>                               | Fecha Orden de Compra Hasta | <b>#</b>                         |        |                  |                        |
| Moneda*                                                | Pesos 👻                                 |                             | Tiene Cláusula Moneda Extranjera |        |                  |                        |
| Tipo Cambio Órden de Compra*                           | Ej.: 15,30                              | Tipo Cambio Factura*        | Ej.: 15,30                       |        |                  |                        |
| Fecha de Factura*                                      | <b>**</b>                               |                             |                                  |        |                  |                        |
|                                                        |                                         |                             |                                  |        |                  |                        |
|                                                        |                                         |                             |                                  | BUSCAR | LIMPIAR FILTRO   | PROCESAR SELECCIONADOS |
| RESULTADO DE BÚSQUEDA                                  |                                         |                             |                                  |        |                  |                        |
| ORDEN DE COMPRA POSICIÓN                               | DESCRIPCIÓN                             | REMITO                      | CANTIDAD PENDIENTE MONEDA        |        | IMPORTE UNITARIO | IMPORTE PENDIENTE 🕨    |
| 5500001935 00010                                       | DENTIMAX ULTRA Crema s/Sab Gr MP Pesada | 0034-00030859               | 500,00000 \$                     |        | 366,95000        | 183.475,00000          |

### Carga de un documento emitido en moneda extranjera

| PROVEEDORES<br>ONLINE                                 |                                         |                             |                           |        |                  |                        |
|-------------------------------------------------------|-----------------------------------------|-----------------------------|---------------------------|--------|------------------|------------------------|
| Consultas Comprobantes Configuración Administración N | oticias Mis Datos                       |                             |                           |        |                  | ^ €] 6)                |
| COMPROBANTES CON ORDEN DE COMPRA                      |                                         |                             |                           |        |                  |                        |
| Proveedor*                                            | 30500938125 ROEMMERS S.A.I.C.F Q        | Sociedad*                   | Gramon Millet S.A.        |        |                  |                        |
| Nro. Orden Compra Desde                               | 5500001935                              | Nro. Orden Compra Hasta     | 5500001935                |        |                  |                        |
| Fecha Orden de Compra Desde                           |                                         | Fecha Orden de Compra Hasta |                           |        |                  |                        |
| Moneda*                                               | Dolar 👻                                 | Tipo Cambio Factura*        | Ej.: 15,30                |        |                  |                        |
| Tipo Cambio Órden de Compra*                          | Ej.: 15,30                              |                             |                           |        |                  |                        |
|                                                       |                                         |                             |                           |        |                  |                        |
|                                                       |                                         |                             |                           | BUSCAR | LIMPIAR FILTRO   | PROCESAR SELECCIONADOS |
| RESULTADO DE BÚSQUEDA                                 |                                         |                             |                           |        |                  |                        |
| ORDEN DE COMPRA POSICIÓN                              | DESCRIPCIÓN                             | REMITO                      | CANTIDAD PENDIENTE MONEDA |        | IMPORTE UNITARIO | IMPORTE PENDIENTE      |
| 5500001935 00010                                      | DENTIMAX ULTRA Crema s/Sab Gr MP Pesada | 0034-00030859               | 500,00000 \$              |        | 366,95000        | 183,475,00000          |

Procesados los ingresos, deberá completar los datos facturados, siendo obligatorios los campos con asterisco rojo. Podrá adjuntar su factura desde el botón "ADJUNTAR FACTURA PDF" ahora o al finalizar la carga de los datos.

- \*Tipo de Comprobante (FC-Factura FCE / Mi Pyme)
- \*Concepto (si es un BIEN, SERVICIO O LOCACION)
- \*Nro. Comprobante (N° de factura 0001A00001234 recuerde que la letra corresponde al tipo de documento)
- \*Fecha del documento (de no haberse solicitado anteriormente)
- \*Importe sin Impuestos (los importes llevan como separador de miles "." y de decimales ",")
- \*Importe Total (los importes llevan como separador de miles "." y de decimales ",")
- \*CAE/CAI/CAEA/CF (colocar el número)
- \*Fecha de vencimiento CAE/CAI/CAEA/CF
- \*Modo Comprobante (si es CAE/CAI/CAEA/CF abrir desplegable)
- Detalle (Es importante llenar este campo debido su gran utilidad para quien ingrese la factura Ej: lugar de entrega // Saldo de 50% // características del producto).

Luego de la carga formal, Continuara con los siguientes ítems:

"**ítems Facturables**" (aquellos que selecciono al inicio), aquí deberá correr sobre las barras grises de movilidad horizontal (encontrara 2) y dirigirse a la derecha hasta encontrar la opción "Acciones", hará un click en el icono include (Modificar) y abrirá el ítem de manera vertical, completando los campos:

- \*Tasa (colocar la alícuota de iva utilizando el selector desplegable)
- \*Cant. a Facturar
- \*Importe Pendiente c/iva: el sistema calculará automáticamente el valor, este se compone de importe neto + iva (sin percepciones). Si el valor no coincide con
  el de su factura puede ser modificado.
- Casillero de "Percep Iva": de ser necesario tíldelo para habilitar el renglón \*"Importe Percepción" y complételo.

| Proveedores Online      | × +                                    |                         |                                    |            |                           | - a ×      |
|-------------------------|----------------------------------------|-------------------------|------------------------------------|------------|---------------------------|------------|
| ← → C ■ ht              | ttps://proveedores.portalcorp.com.ar/i | nteraction/app          |                                    |            | G                         | • ☆ ❸ :    |
|                         | EDORES                                 |                         |                                    |            |                           |            |
| Consultas Comproba      | ntes Administración Mis Datos          |                         |                                    |            |                           | 🖹 🏠 🗐 🚯    |
| Detaile de la Factura   |                                        | Facturación             | 2 ×                                |            |                           |            |
| Tipo de Comprobante *   | Seleccione uno                         | Orden de Compra         | 5500001383                         | LUNO       | Ŧ                         |            |
| Nro. Comprobante*       | EJ: 0001A00001234                      | Posición                | 00010                              |            |                           |            |
| Moneda                  | Pesos                                  | Material                | 00000003190401010                  |            |                           |            |
| Importe sin Impuestos " | EJ : 1.123,55                          | Descripción             | GRANULADO OXIDO MAGNESIO 66% MP PE | 55         |                           |            |
| CAE/CAI*                | Número 14 dígitos                      | Cantidad Pendiente      | 300,072                            |            | (m)                       |            |
| Modo Comprobante        |                                        | Moneda                  | \$                                 |            |                           |            |
|                         |                                        | Importe Unitario        | 98,190                             |            |                           |            |
| Items Facturables       |                                        | Importe Pendiente       | 29.464,070                         |            |                           |            |
| IPORTE UNITARIO         | PORTE PENDIENTE TASA                   | Tasa*                   | Seleccione uno 👻                   | PERCEP IVA | IMPORTE PERCEPCIÓN        | ACCIONES > |
| 98,19                   | 29.464,07 Seleccione uno               | Cant. a Facturar*       | EJ. 1.123,555                      | 9          |                           | 2 %        |
|                         |                                        | Importe Pendiente cíva* | Ej.: 1.123,55                      | -          |                           |            |
| Impuestos de IIBB       |                                        |                         | Percep. IVA                        |            |                           |            |
| PROVINCIA               |                                        | Importe Percepción      | EJ.: 1.123,55                      | IMP        | ORTE PERCEPCIÓN   ACCIONE | s 🕨        |
|                         |                                        |                         |                                    |            |                           |            |
| AGREGAR IIBB            |                                        |                         | ACEPTAR CANCELAR                   | d.         |                           |            |
| Adjuntos                |                                        |                         |                                    |            |                           |            |

## "Impuestos de IIBB"

Presione el botón "AGREGAR IIBB" e ingrese:

- \*Provincia (Seleccione la jurisdicción utilizando el selector desplegable)
- \*Base (es el importe sin impuestos de la factura, a partir del cual se calculan el iva y demás impuestos)
- \*Importe Percepción (colocar el importe de la percepción facturada)

| Proveedores Online X +                                                                                                    |                                                                    |                                                                  | - a ×                                       |
|----------------------------------------------------------------------------------------------------|--------------------------------------------------------------------|------------------------------------------------------------------|---------------------------------------------|
| ← → C                                                                                                    | p                                                                  |                                                                  | <b>6</b> ∾ ☆ ⊖ :                            |
| PROVEEDORES<br>ONLINE                                                                                                    |                                                                    |                                                                  |                                             |
| Consultas Comprobantes Administración Mis Datos                                                                                                    | Decine Factors                                                     |                                                                  | ∎ A 4 6                                     |
| Items Facturables                                                                                                    |                                                                    |                                                                  |                                             |
| ORDEN DE COMPRA         POSICIÓN         MATERIAL         DESCRIPC           5500001383         00010         00000003150401010         GRANULA           1         1         1         1 | HÓN REMITO PANTI<br>ADO OXIDO MAGNESIO 66% MP Pesada 0018-60007303 | 10AD FENDIENTE   MONEDA   IMPORTE UNITARIO  <br>300.072 \$ 98.19 | IMPORTE PENDIENTE TASA<br>29.464,07 Science |
| •                                                                                                    | Agregar IIBB                                                       | ×                                                                |                                             |
| Impuestos de IIBB<br>FRIOVINCIA<br>AGREGAR IIBB                                                                                                    | Provincia * Seleccione uno                                         | IMPORTE PERCEPCIÓN /                                             | ACCIONES •                                  |
| Adjuntos                                                                                                    | ACEPTAR CANCELAR                                                   |                                                                  |                                             |
| NOMBRE DEL ARCHIVO                                                                                                    | CREPCIO.                                                           | _ X                                                              | ACCIONES F                                  |
| ADJUNTAR ARCHIVO                                                                                                    |                                                                    | АСЕРТА                                                           | R CANCELAR                                  |

#### Adjuntos

Si no adjuntó el documento al inicio, presione el botón "ADJUNTAR FACTURA PDF" e incorpórelo y presione "Aceptar".

| Proveedores Online × +                                                          |                                                                                                    |         | -                  | 0      | × |
|---------------------------------------------------------------------------------|----------------------------------------------------------------------------------------------------|---------|--------------------|--------|---|
| $\leftrightarrow$ $\rightarrow$ C $$ https://proveedores.portalcorp.com.ar/inte | action/app                                                                                                    | 6 .     | * \$               | Θ      | : |
| PROVEEDORES<br>ONLINE                                                           |                                                                                                    |         |                    |        |   |
| Consultas Comprobantes Administración Mis Datos                                 | Listane Factura                                                                                                    | [       | ) ^                | -9     | 9 |
| Items Facturables                                                               |                                                                                                    |         |                    |        |   |
| ORDEN DE COMPRA POSICIÓN MATERIAL<br>5500001383 00010 00000003190401010         | DESCRIPCIÓN REMITO CANTIDAD PENDIENTE MONEDA IMPORTE UNITARIO IMPO<br>GRANULADO OXIDO MAGNESIO 66% MP. Pesada 0018-00007303 300,072 \$ 98,19 | DRTE PE | NDIENT<br>29.464.( | TE TAS | A |
| 4<br>4                                                                          | Adjuntar Archivos                                                                                                    |         |                    |        |   |
| Impuestos de IIBB                                                               | Archivo ADJUNTAR                                                                                                    | NEO.    |                    |        |   |
| AGREGAR IIBB                                                                    | Descripción                                                                                                    | NES     |                    |        |   |
| Adjuntos                                                                        |                                                                                                    |         |                    |        |   |
| NOMBRE DEL ARCHIVO                                                              | ACEPTAR CANCELAR                                                                                                    | CCIONE  | S                  | Þ      |   |
| ADJUNTAR ARCHIVO                                                                |                                                                                                    |         |                    |        |   |
|                                                                                 |                                                                                                    |         |                    |        |   |
|                                                                                 | ACEPTAR                                                                                                    |         | CANCEL             | AR     |   |
|                                                                                 |                                                                                                    |         |                    |        |   |

Por ultimo presione nuevamente "ACEPTAR" y el sistema le comunicara que se ha registrado correctamente el ingreso del documento.